資料3

## 共有ドライブ接続ツールの使い方(Windows 編)

共有ドライブ接続ツールの利用条件・接続手順などは、 システム開発管理センターHP内「個人所有のノートPC で学内共有ドライブに接続する」をご確認ください。 (https://sys.hbg.ac.jp/contents/share\_drive/)

| 正常で学生ませた。<br>「たまでの学生また」<br>たたまでは、「ない」、「ない」、「ない」、「ない」、「ない」、「ない」、「ない」、「ない」 | お知らせ          | 学!  |
|--------------------------------------------------------------------------|---------------|-----|
| ▲ 5 8 8 8 8 8 9 9 9 9 9 9 9 9 9 9 9 9 9 9                                | 覧             |     |
| ■ XXX449/1X0E / Veray<br>個人所有のノートPCで学内共有ドライブに打<br>る                      | 数編集の方へ<br>接続す | +   |
| 専任教職員が大学に持参したノートPC(Windowsまた(はMac)で学内共有ドライブ(S                            | :.0:) (:極     | カーょ |

下記のリンクをクリックします。 https://security.hbg.ac.jp/eps/共有ドライブ接続.hta

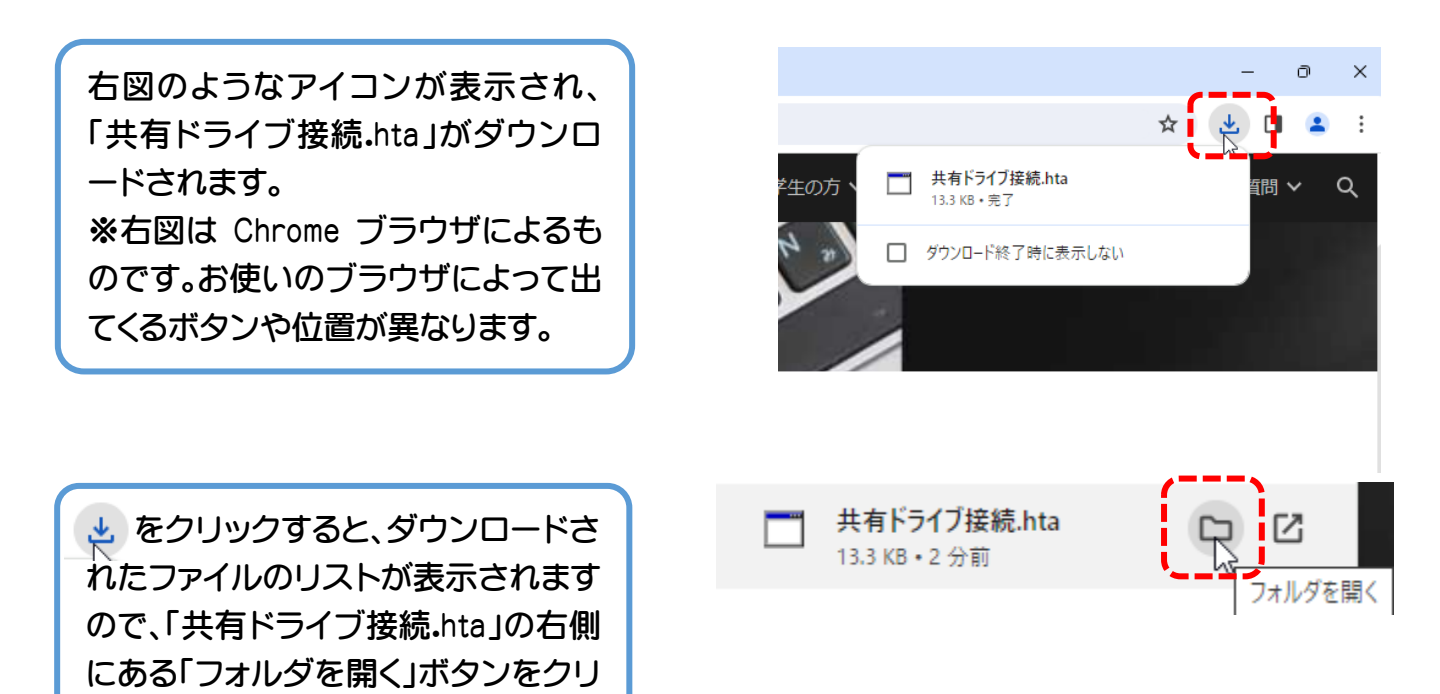

「ダウンロード」フォルダが表示さ れます。共有ドライブ接続.hta を ダブルクリックして起動します。

ックします。

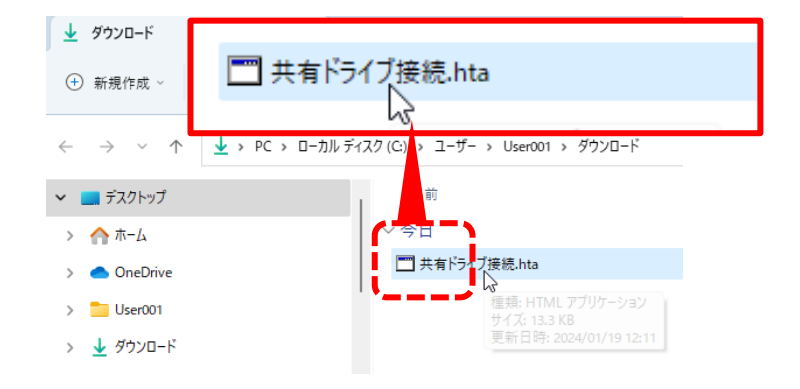

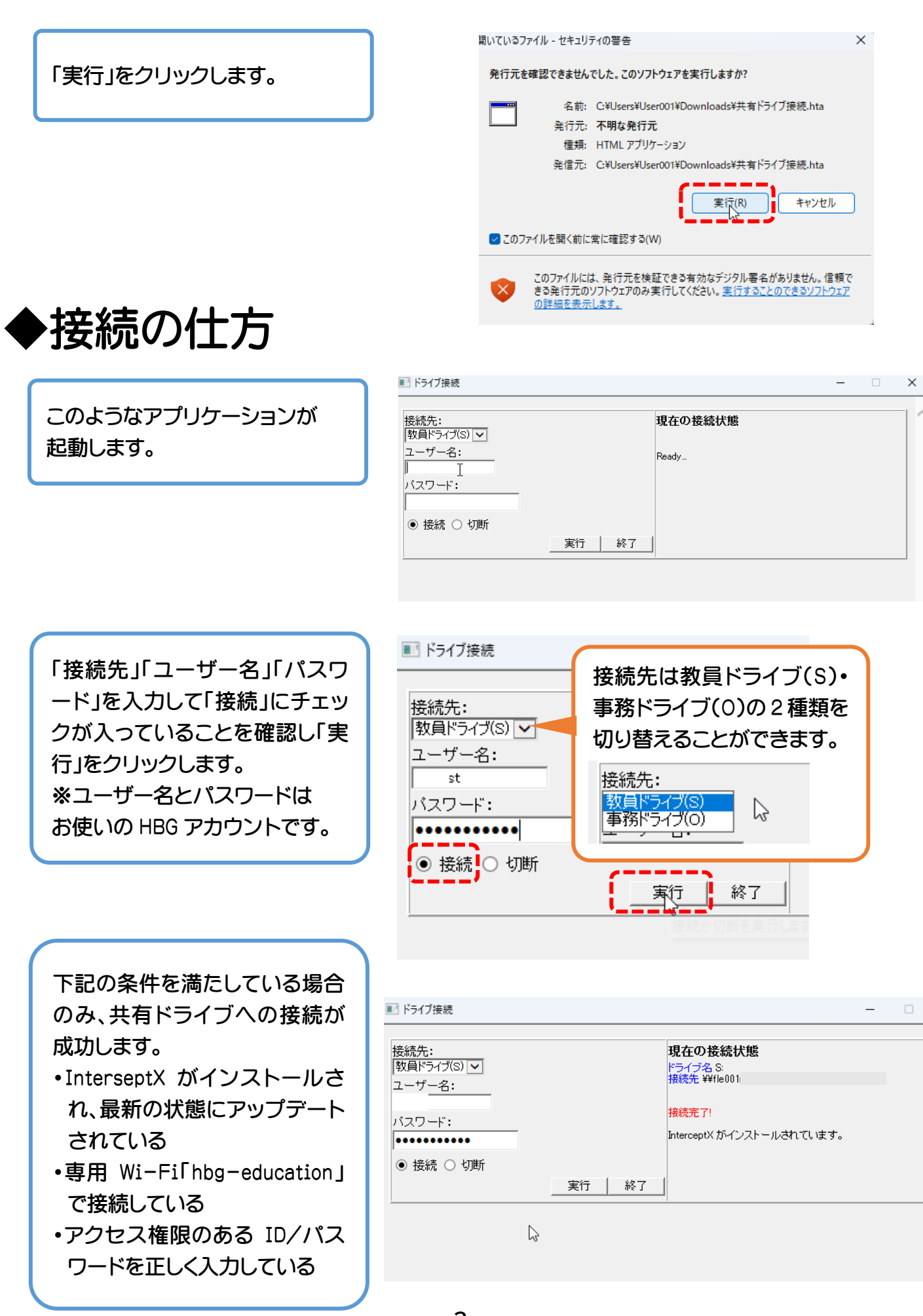

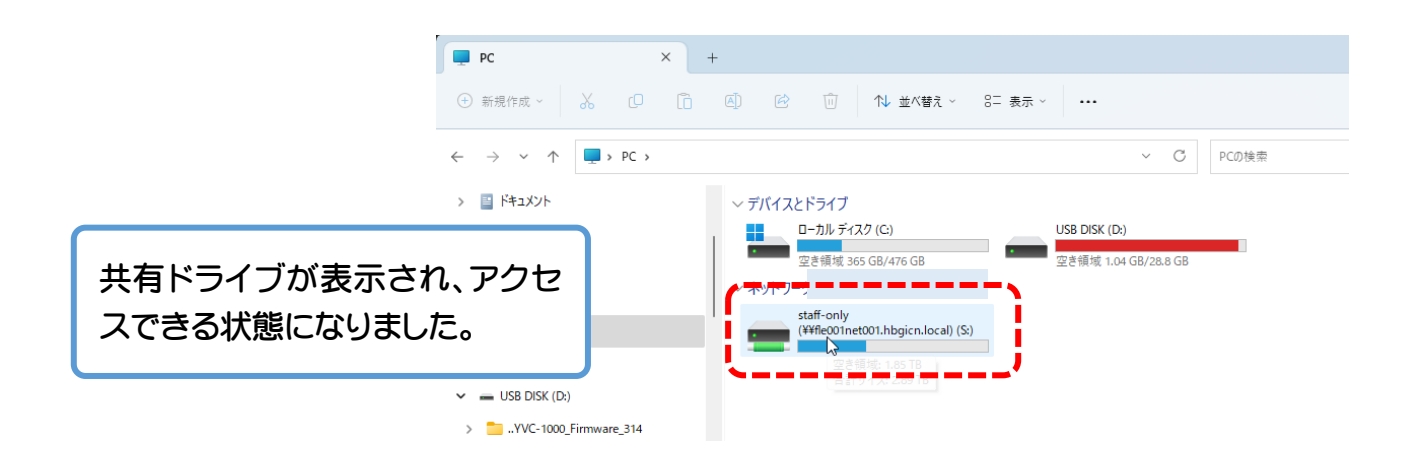

## ◆切断の仕方

共用 PC を利用する場合は、必ず「切 断」をチェックして「実行」をクリック し、接続を解除しておきましょう。

| ■■ ドライブ接続                                             |    |
|-------------------------------------------------------|----|
| 接続先:<br>教員ドライブ(S) <mark>マ</mark><br>ユーザー名:<br>jimtest |    |
| バスワード:<br>〇 接続 <mark>④ 切断</mark>                      | 終了 |

「PC」をクリックしたときに表示され るドライブアイコンが消えているこ とを確認しましょう。

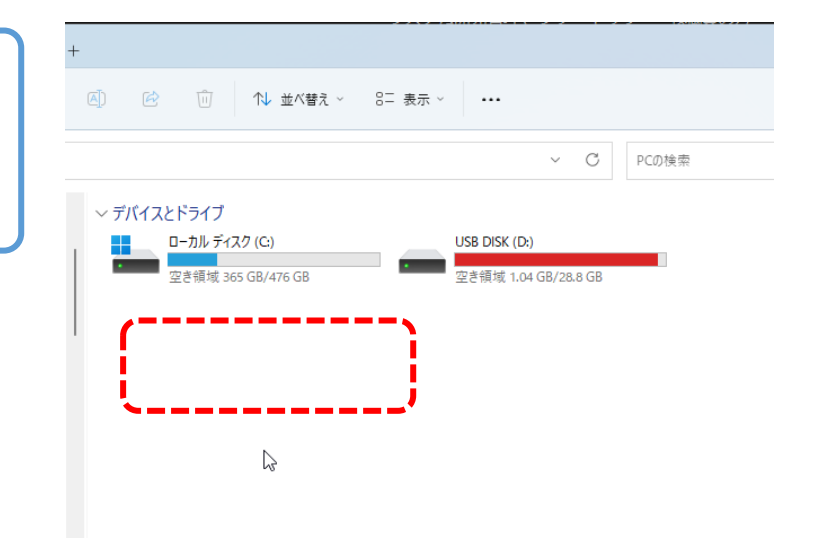

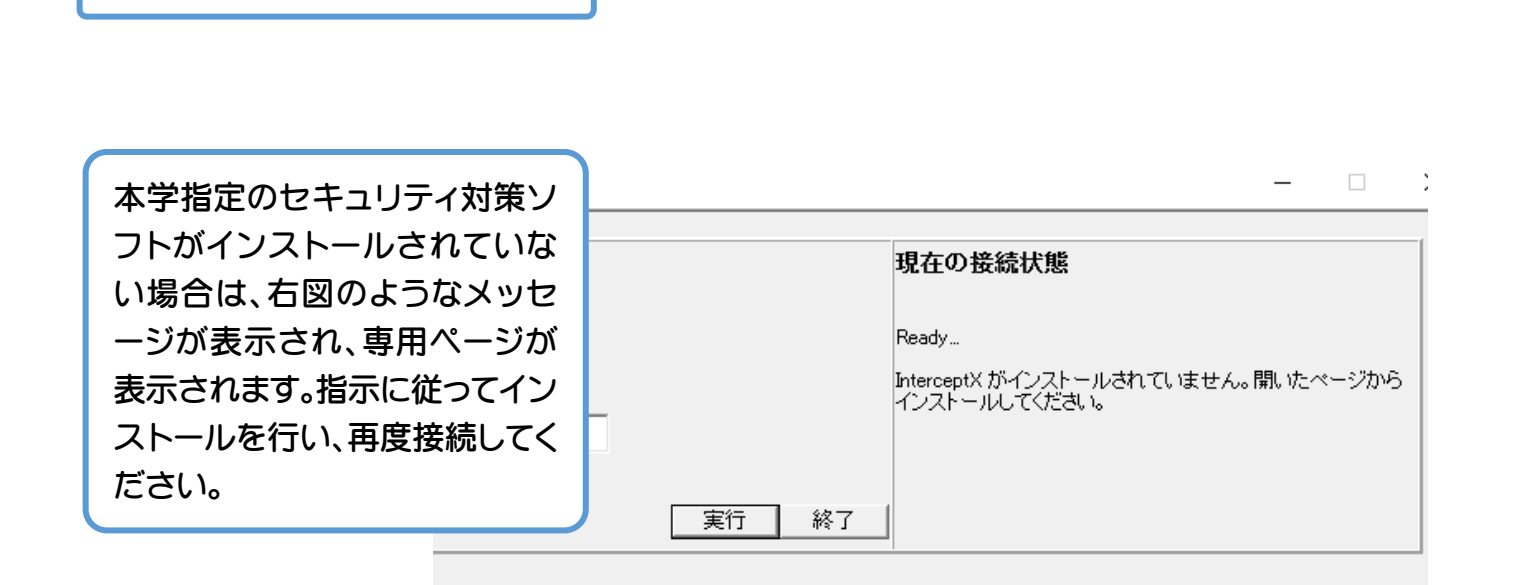

| ■ ドライブ接続 (応答なし)                                         | -       |  |
|---------------------------------------------------------|---------|--|
| 「実行」をクリックするとアプリが<br>グレーアウト(うっすらした灰色)                    | 現在の接続状態 |  |
| になって動作が止まるときは、<br>Wi-Fi が指定の SSID になってい<br>ません。アプリを終了し、 | Ready   |  |
| SSID「hbg-education」を利用し<br>て Wi-Fi 接続した後、再度お試し<br>ください。 | 実行終了    |  |

右図のようなメッセージが表示される場合は、ID およびパスワードが間違っています。正しく入力しなおして再度接続してください。

うまくいかないときは・・・

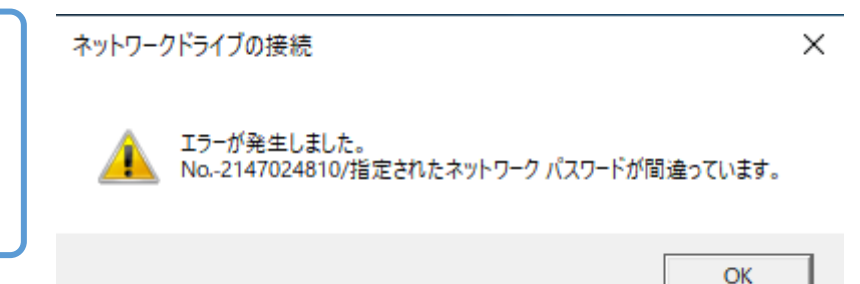